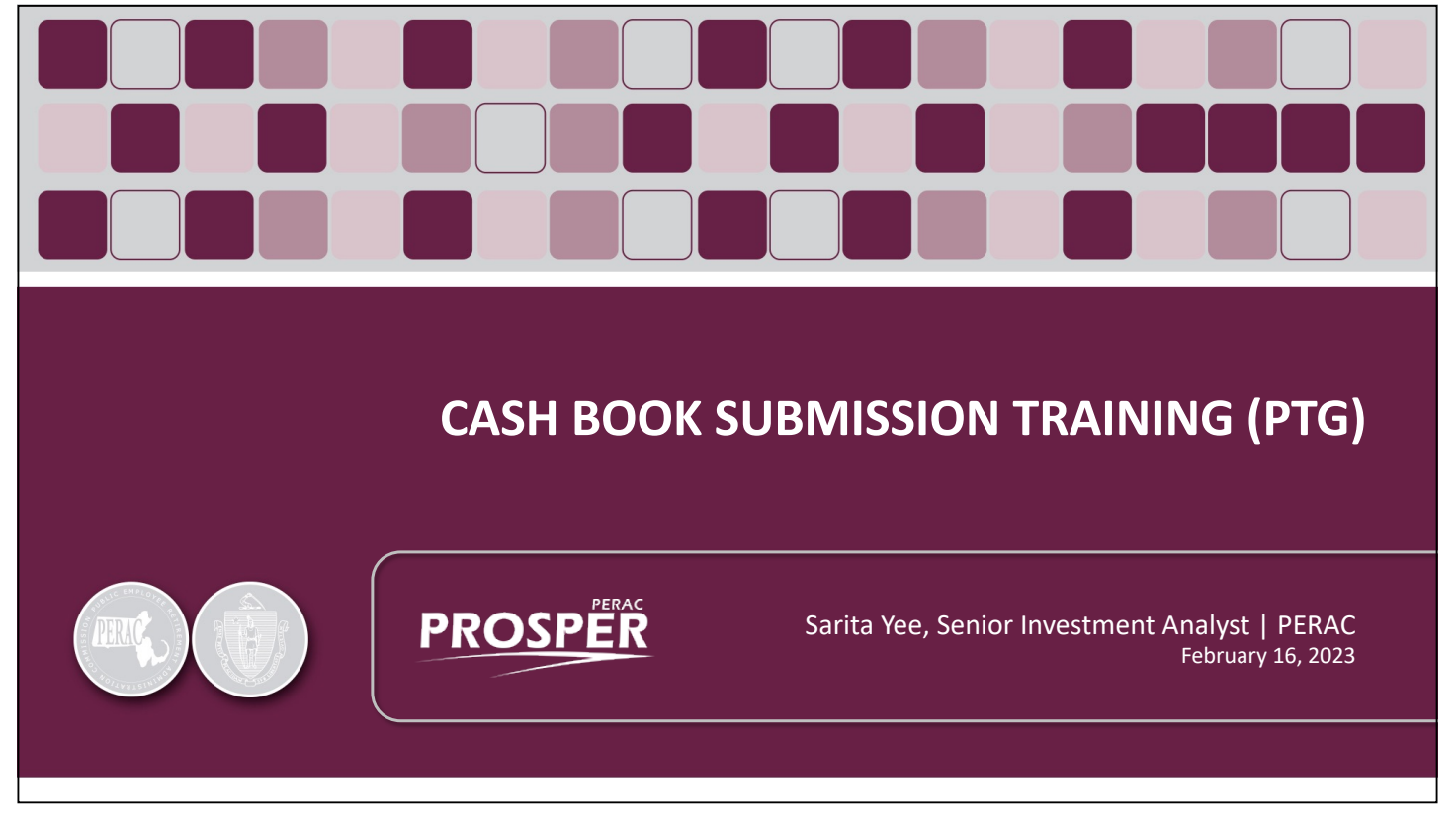

Book 4 (PTG)

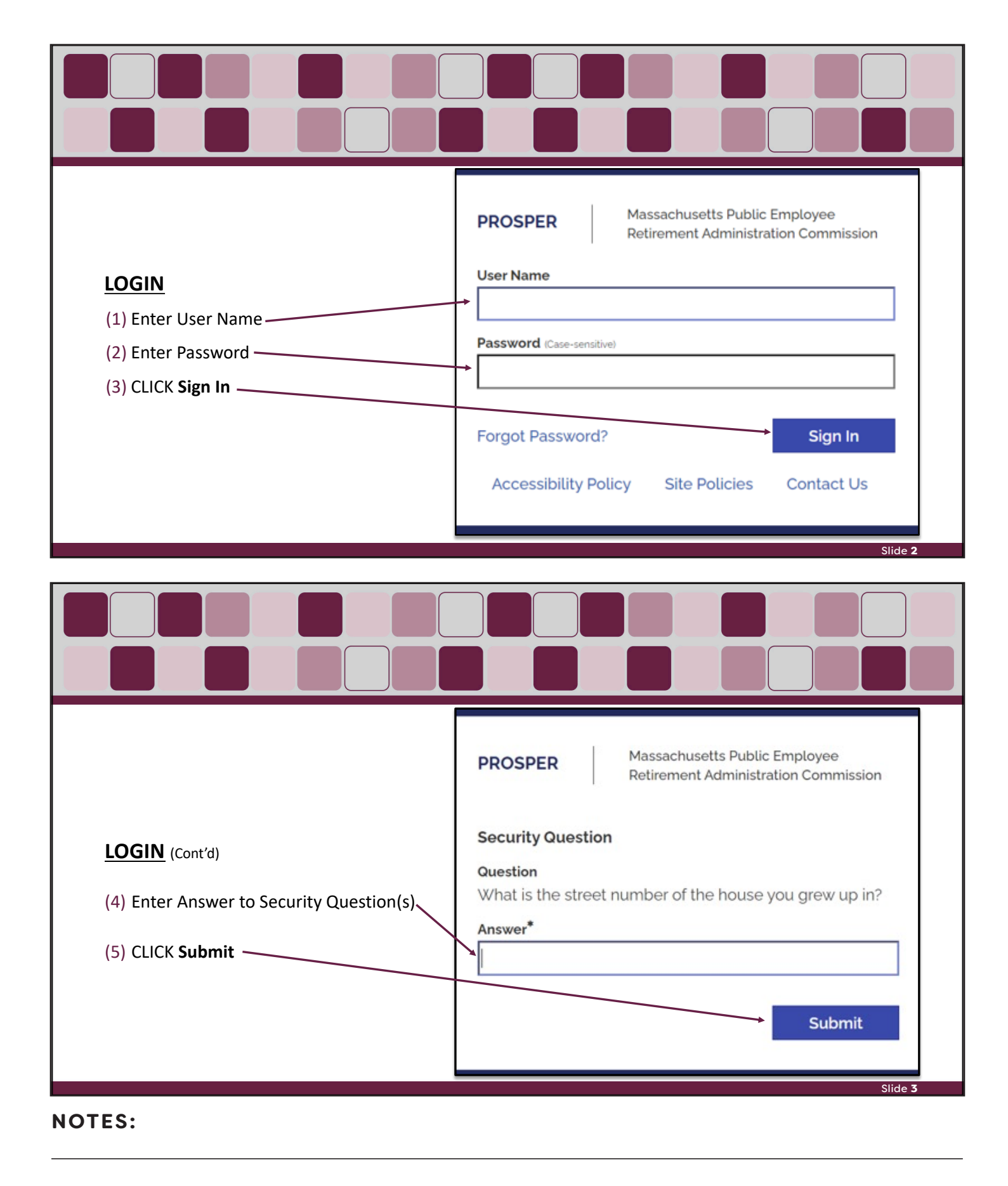

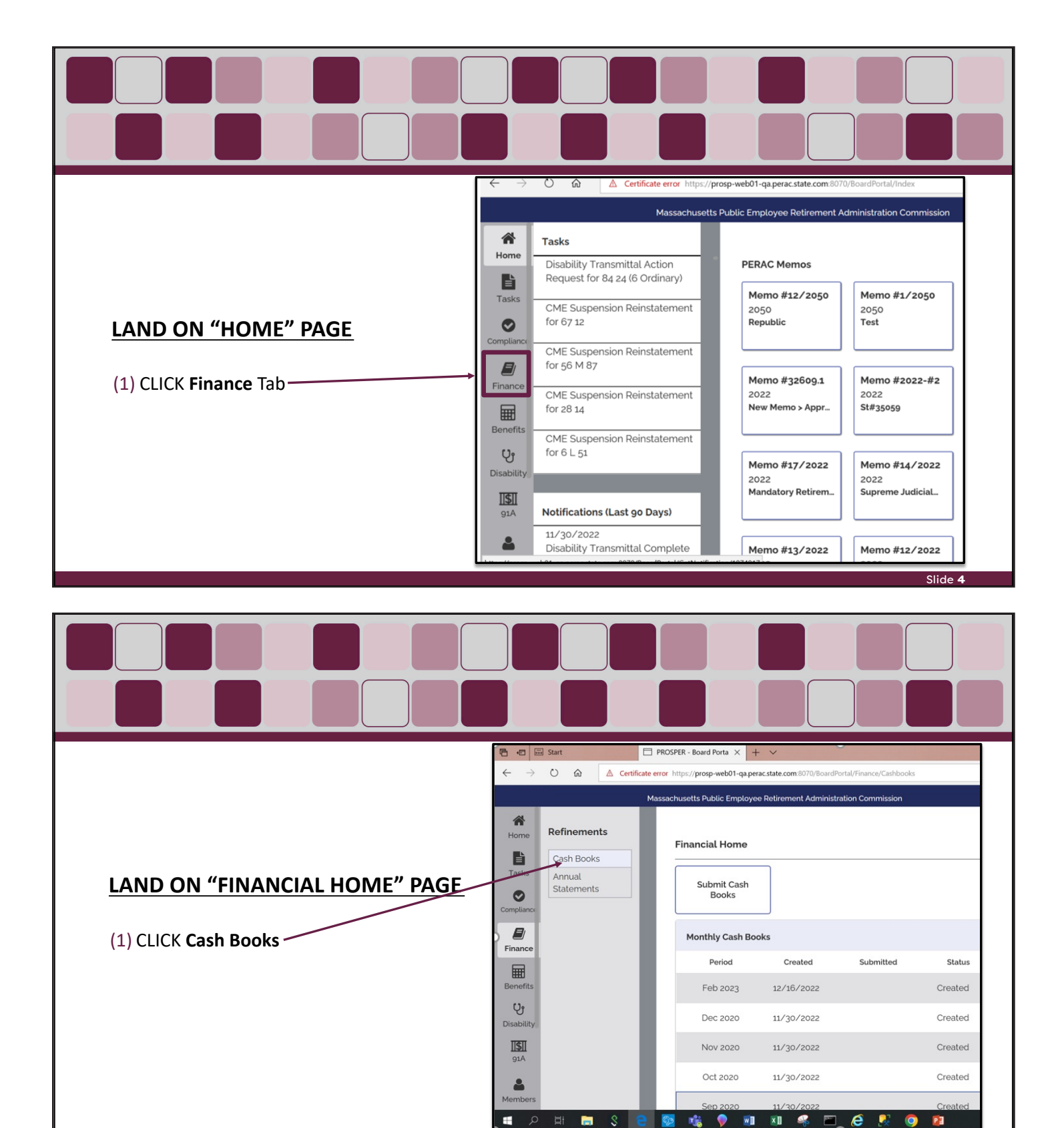

🔳 🔎 🖽 🔚 💲 😑 🔯 🔹 👂 💷

#### **NOTES:**

e 0 PE Slide 5

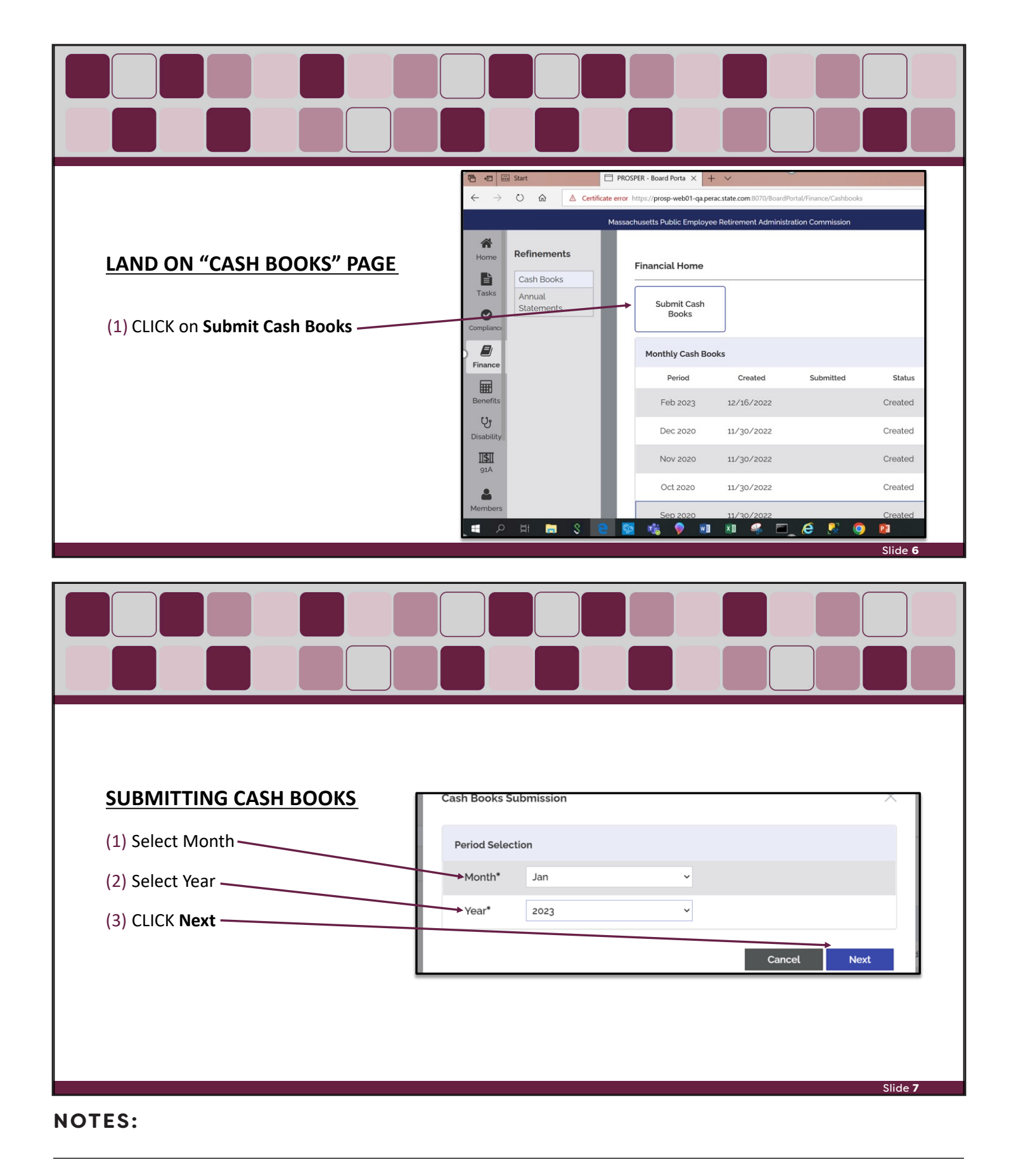

#### 4 | PERAC 2022 ANNUAL STATEMENT TRAINING

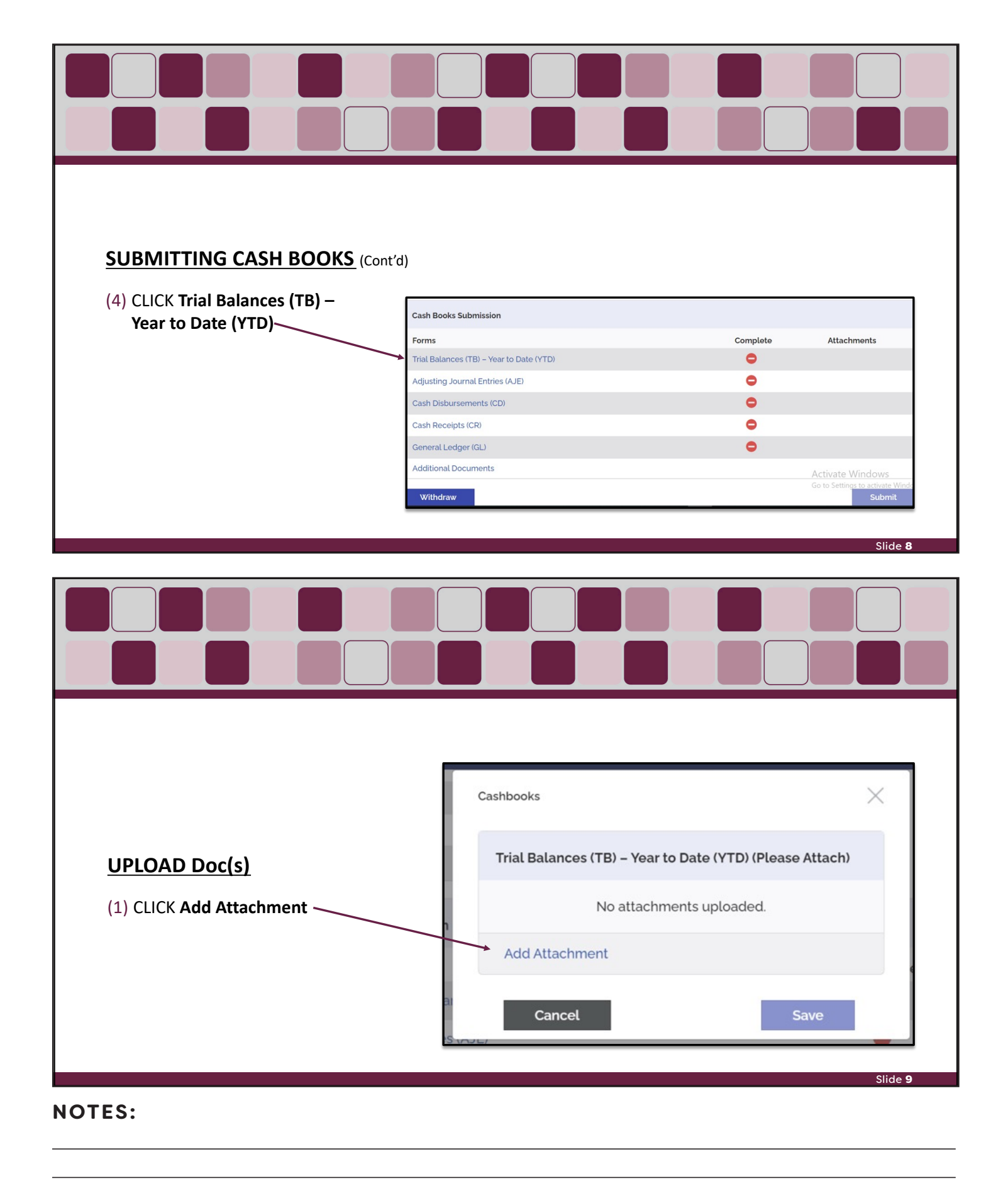

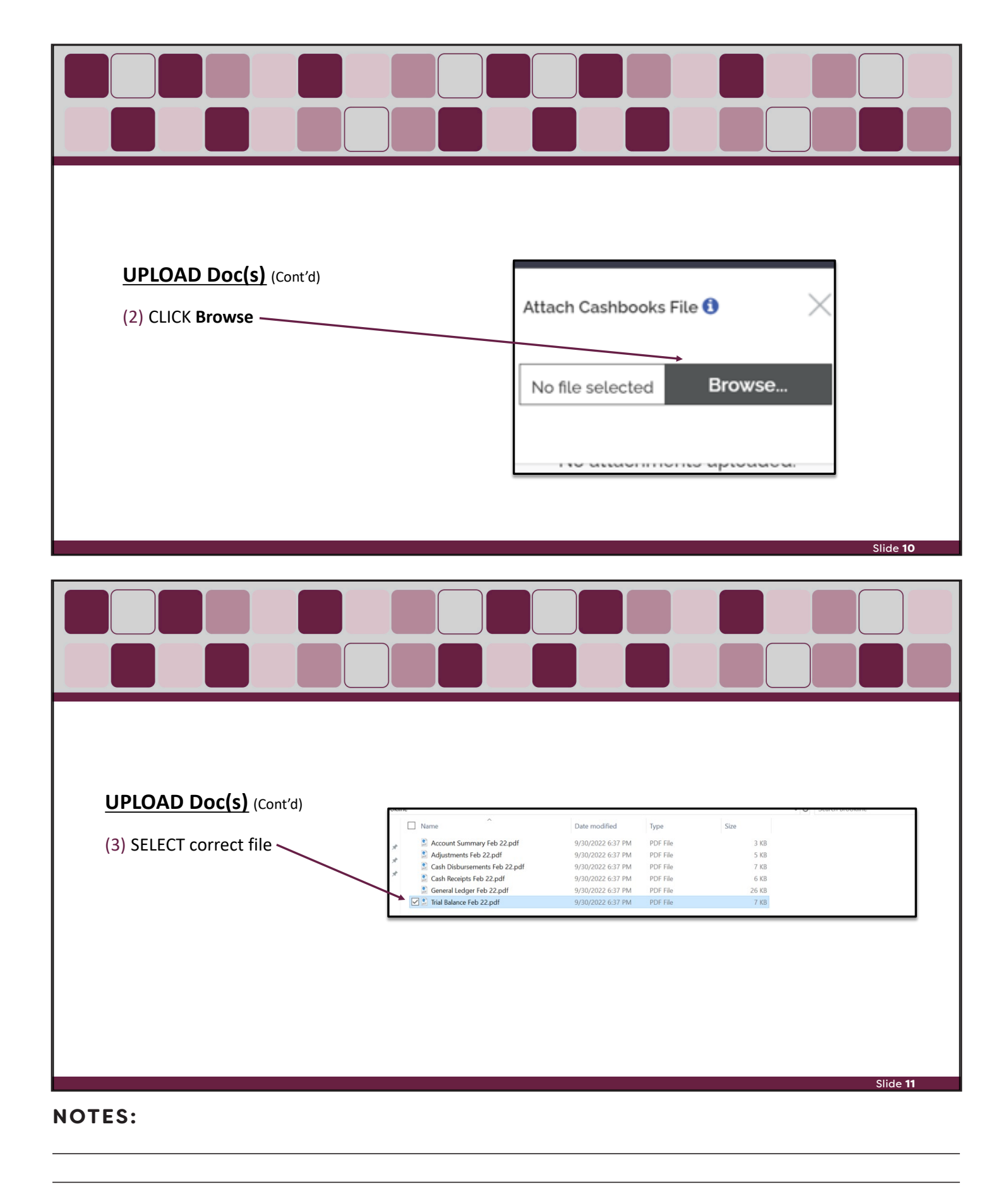

| UPLOAD Doc(s) (Cont'd)<br>(4) CLICK Add Attachment                                                                                                    | Cashbox Attach Cashbooks File  Attach Cashbooks File  K  Trial Trial Balance Feb 22.pdf Browse h  Add Attachment Add Attachment Cancel Save              |
|----------------------------------------------------------------------------------------------------|----------------------------------------------------------------------------------------------------|
|                                                                                                    | Slide <b>12</b>                                                                                                    |
|                                                                                                    |                                                                                                    |
| PROSPER will do Validation for <u>PTG</u><br>with READABLE PDFs:                                                                                                    | Attach Cashbooks File 🖲 🛛 📉                                                                                                    |
| <ul> <li>a) Upload should have File NAME in first row.<br/>EX: Trial Balance should have "Trial Balance"<br/>in first row.</li> <li>b) Board Name</li> <li>c) Period submitting</li> <li>IF File does NOT pass validation, you should<br/>receive ERROR message indicating what needs to<br/>be changed.</li> </ul> | Idation for PTC<br>S:<br>Fie NAME in first row.<br>If in first row.<br>Idation you should<br>ation, you should<br>ation, you should<br>ation, you should |
| EXAMPLE: Trial Balance<br>BOARD NAME For Period 02/01/2022 Throug                                                                                                    | e 04/26/2022 08:50:59<br>Page: 1<br>                                                                                                    |

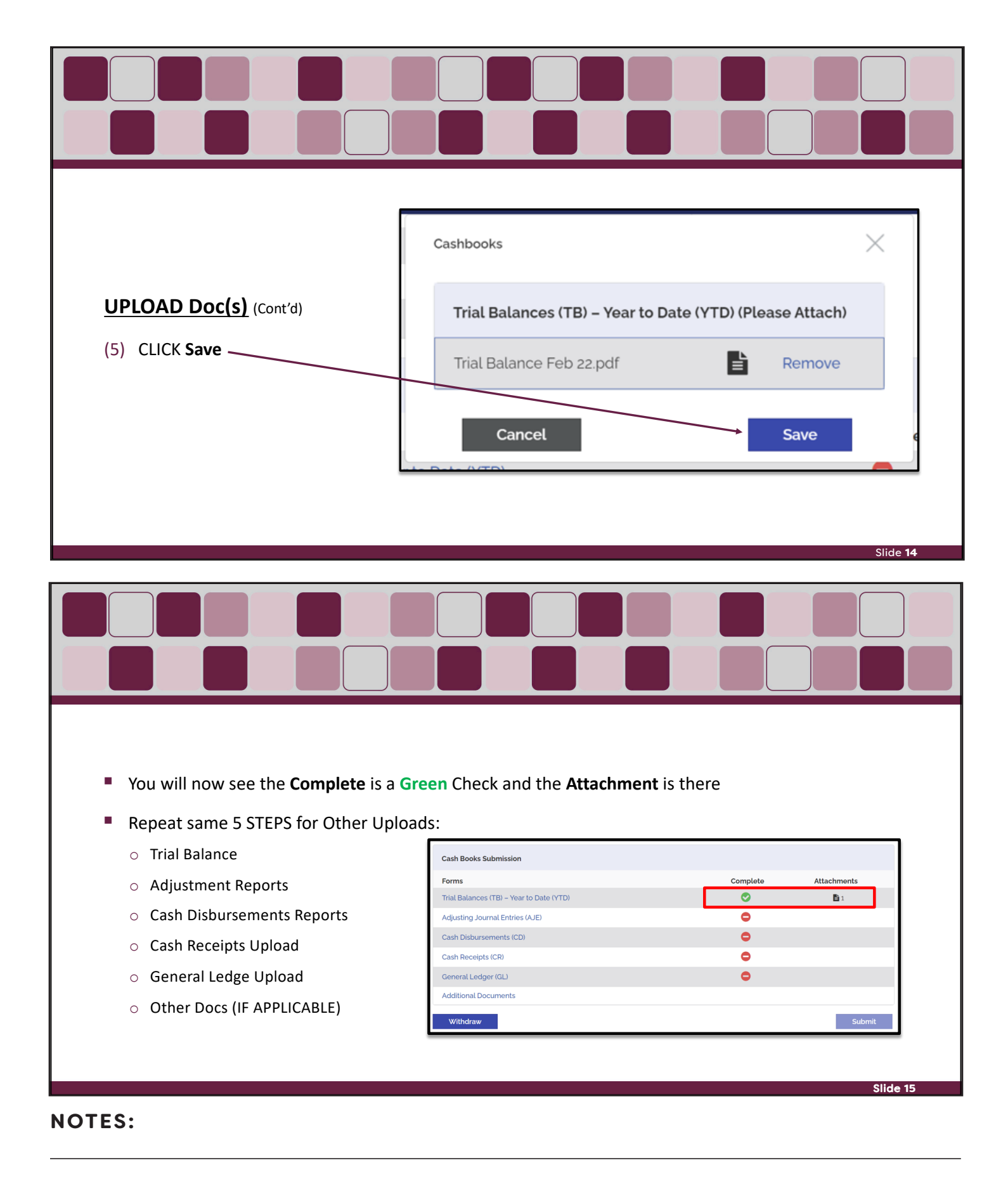

#### 8 | PERAC 2022 ANNUAL STATEMENT TRAINING

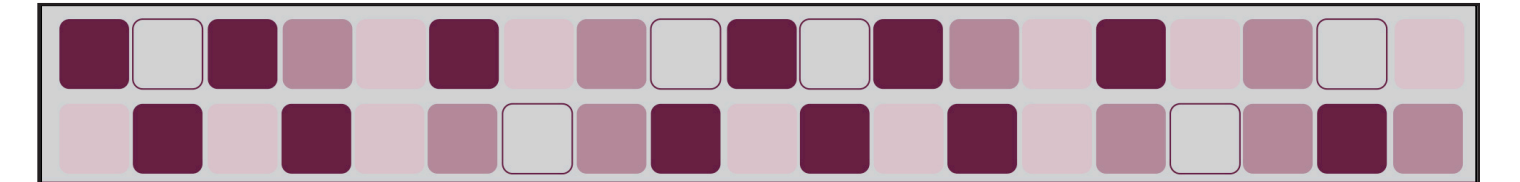

# **Upload Rules**

### REQUIRED DOCS

- Trial Balance (must be READABLE PDF format)
- Adjustment Reports (must be READABLE PDF format)
- Cash Disbursements Reports (must be READABLE PDF format)
- Cash Receipts Upload (must be READABLE PDF format)
- General Ledger Upload (must be READABLE PDF format)

#### ONLY IF APPLICABLE

 $\circ~$  Other Docs

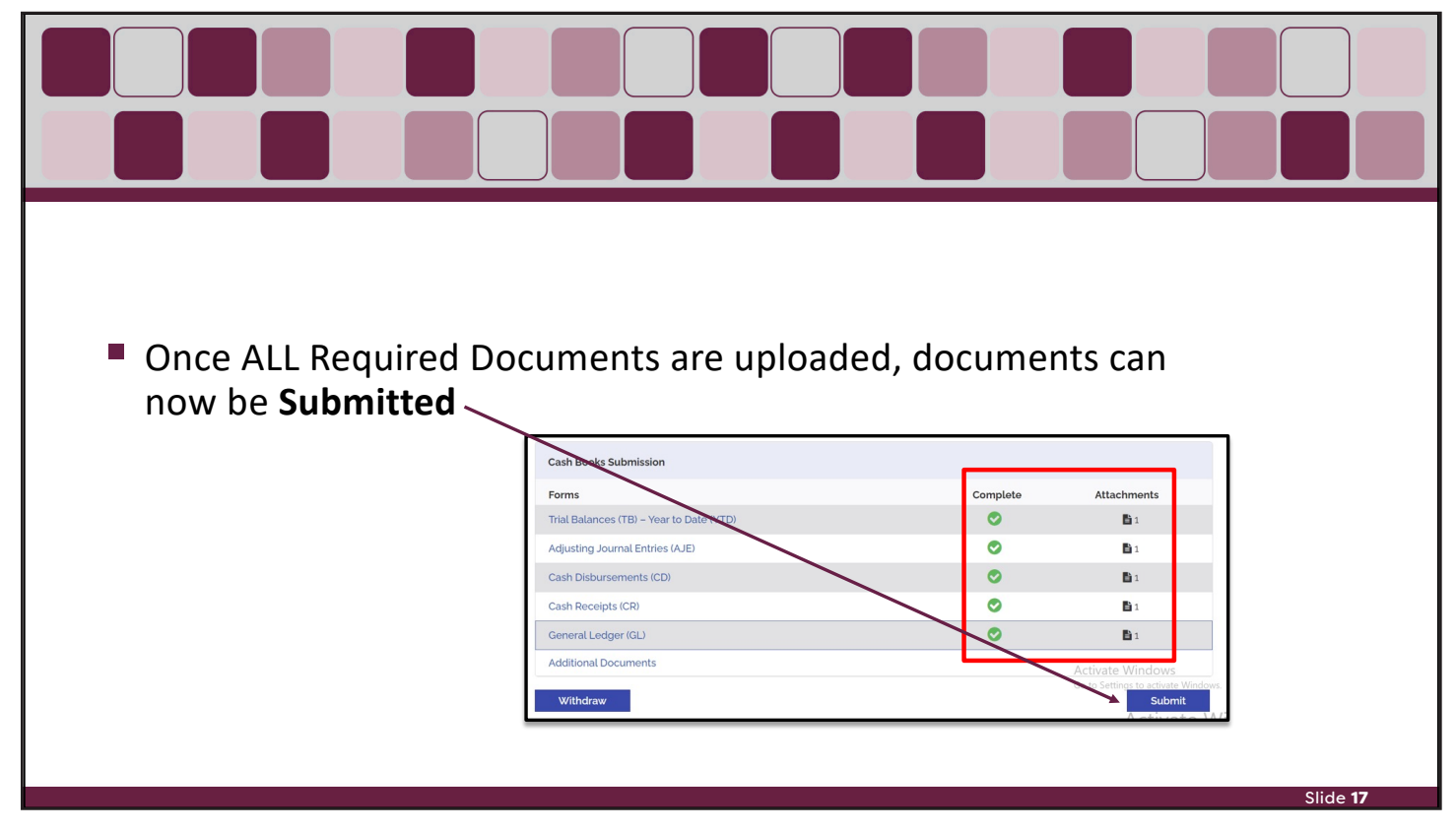

#### NOTES:

Slide 16

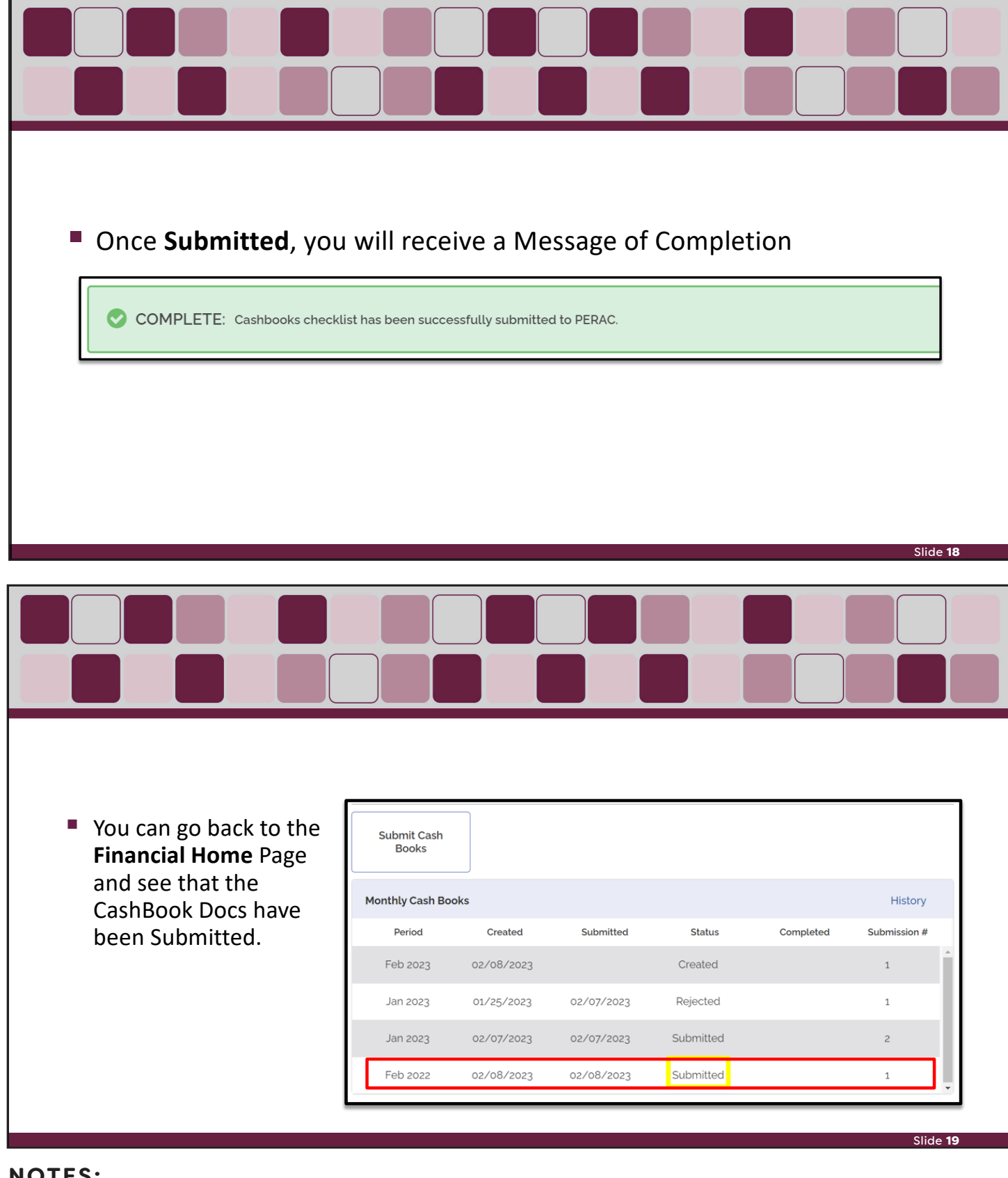

PERAC can either APPROVE or REJECT the submission.

Once the person logs in and goes to the Finance Tab and Click CashBooks, they will be able to see the STATUS.

| Submit Cash<br>Books |            |            |          |           |              |       |
|----------------------|------------|------------|----------|-----------|--------------|-------|
| Monthly Cash Bo      | oks        |            |          |           | History      |       |
| Period               | Created    | Submitted  | Status   | Completed | Submission # |       |
| Jan 2023             | 01/25/2023 | 02/07/2023 | Rejected |           | 1            | ^<br> |
|                      |            |            |          |           |              |       |

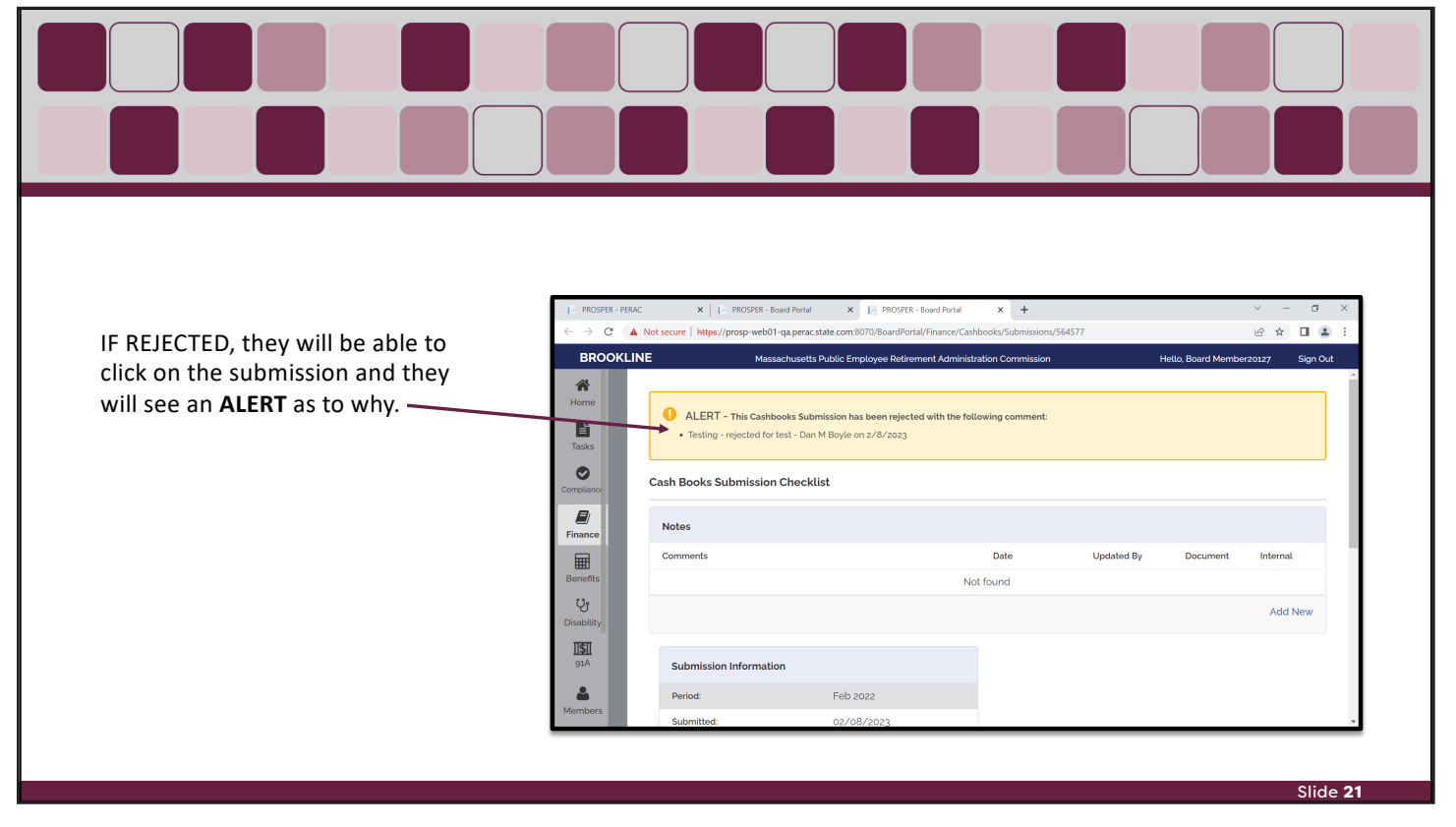

#### **NOTES:**

Slide 20

| They will need to create a new subr<br>This time, they will get a warning al<br>being another submission. Just clic<br>proceed with the uploading of docs<br><b>SUBMIT</b> . | mission.<br>bout there<br>k <b>OK</b> and<br>and                   | Cash Books Submi<br>Period Selection<br>Month* Ja<br>Year* 20<br>Are you sure?<br>Are you sure?<br>WARNING:      | n<br>23<br>A Cash Books submission a<br>supercede prior submission | Tready exists for this perior<br>as and require a new appre-        | Cancel Nex<br>d. A new submission will<br>wal from PERAC. | х<br>t                                |
|----------------------------------------------------------------------------------------------------|--------------------------------------------------------------------|----------------------------------------------------------------------------------------------------|--------------------------------------------------------------------|---------------------------------------------------------------------|-----------------------------------------------------------|---------------------------------------|
|                                                                                                    |                                                                    |                                                                                                    |                                                                    |                                                                     | Cancel Ne                                                 | Slide 2                               |
|                                                                                                    | Monthly Cash Bo                                                    |                                                                                                    |                                                                    |                                                                     |                                                           | History                               |
|                                                                                                    | Deried                                                             | Created                                                                                                    | Submitted                                                          | Status                                                              | Completed                                                 | Submission #                          |
| The user will now see the 2 <sup>nd</sup> submission.                                                                                                    | Period<br>Feb 2023                                                 | Created<br>02/08/2023                                                                                            | Submitted                                                          | <b>Status</b><br>Created                                            | Completed                                                 | Submission #                          |
| The user will now see the 2 <sup>nd</sup><br>submission.                                                                                                    | Period<br>Feb 2023<br>Jan 2023                                     | Created<br>02/08/2023<br>01/25/2023                                                                              | Submitted<br>02/07/2023                                            | Status<br>Created<br>Rejected                                       | Completed                                                 | Submission #                          |
| The user will now see the 2 <sup>nd</sup> submission.                                                                                                    | Period<br>Feb 2023<br>Jan 2023<br>Jan 2023                         | Created<br>02/08/2023<br>01/25/2023<br>02/07/2023                                                                | Submitted                                                          | Status<br>Created<br>Rejected<br>Submitted                          | Completed                                                 | Submission #<br>1<br>1<br>2           |
| The user will now see the 2 <sup>nd</sup> submission.                                                                                                    | Period<br>Feb 2023<br>Jan 2023<br>Jan 2023<br>Feb 2022             | Created           02/08/2023           01/25/2023           02/07/2023           02/08/2023                      | Submitted<br>02/07/2023<br>02/07/2023<br>02/08/2023                | Status<br>Created<br>Rejected<br>Submitted<br>Rejected              | Completed                                                 | Submission #<br>1<br>1<br>2<br>1      |
| The user will now see the 2 <sup>nd</sup> submission.                                                                                                    | Period<br>Feb 2023<br>Jan 2023<br>Jan 2023<br>Feb 2022<br>Feb 2022 | Created           02/08/2023           01/25/2023           02/07/2023           02/08/2023           02/08/2023 | Submitted<br>02/07/2023<br>02/07/2023<br>02/08/2023<br>02/08/2023  | Status<br>Created<br>Rejected<br>Submitted<br>Rejected<br>Submitted | Completed                                                 | Submission #<br>1<br>1<br>2<br>1<br>2 |

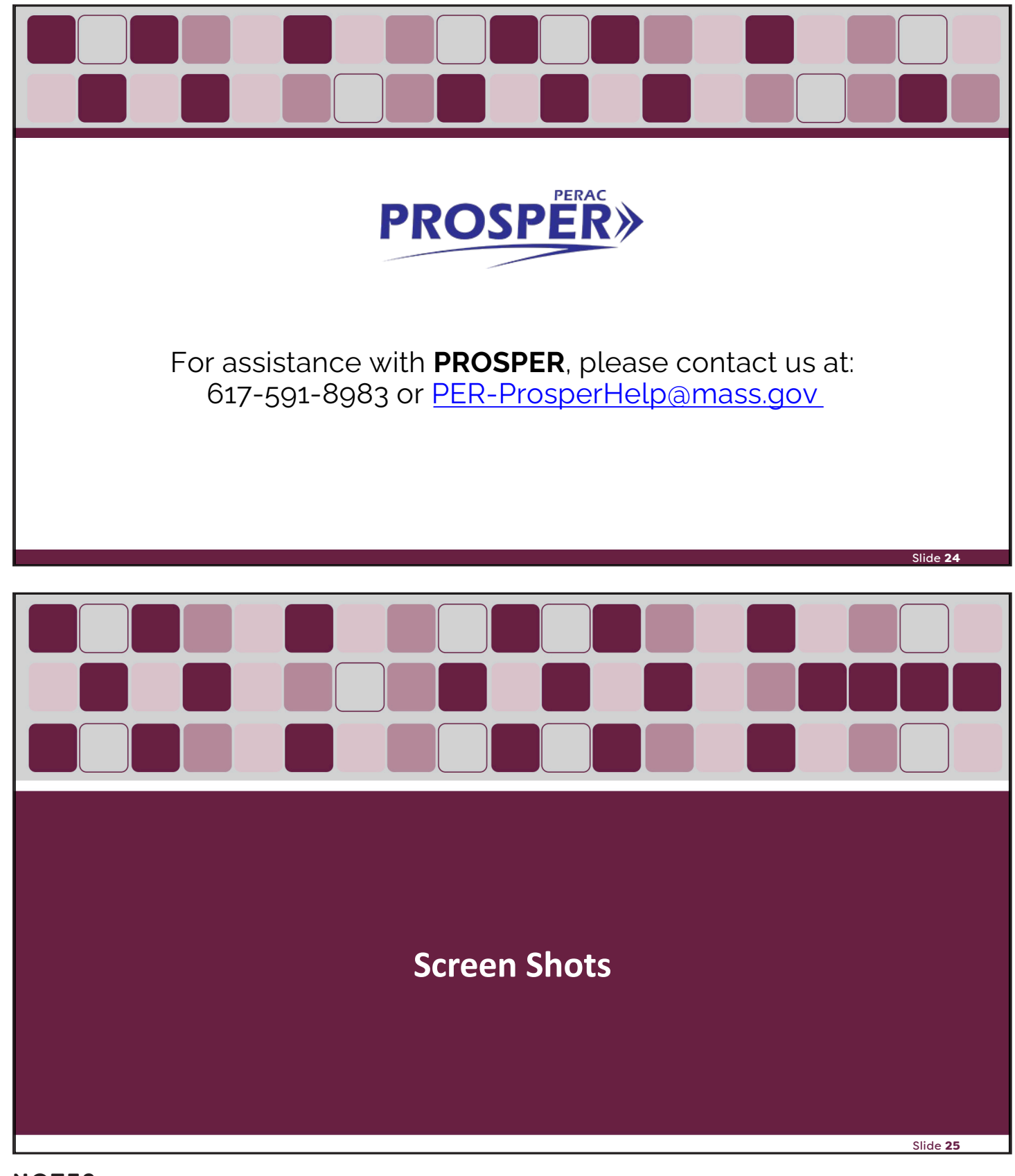

|                                                                         | secure https://prosp-web01-qa.pera                       | ac.state.com:8070                                                                                                    |                             |
|-------------------------------------------------------------------------|----------------------------------------------------------|----------------------------------------------------------------------------------------------------|-----------------------------|
|                                                                         |                                                          | IMPORTANT: Prosper Help desk email address had been changed to PER-<br>ProsperHelp@mass.gov                                |                             |
|                                                                         |                                                          | PROSPER       Massachusetts Public Employee<br>Retirement Administration Commission         User Name                      |                             |
|                                                                         |                                                          |                                                                                                    |                             |
| Unified Access Portal                                                   | CGI X 🎼 PROSPER                                          | × +                                                                                                    | Slide<br>v – đ >            |
| <ul> <li>Ounified Access Portal</li> <li>← → C</li> <li>▲ No</li> </ul> | CGI × I PROSPER<br>t secure   https://prosp-web01-qa.per | × + ac.state.com:8070/Account/SecurityQuestion  PROSPER Massachusetts Public Employee Betirement Administration Commission | Slide<br>✓ – Œ ><br>È ★ ■ ₹ |

| $\rightarrow$ C $\blacktriangle$ Not               | secure   https://prosp-web01-c | a.perac.state.com:8070/BoardPortal/        | (Index                                      |                                             | Ŕ                                             | ☆ 🛛 😩 :     |
|----------------------------------------------------|--------------------------------|--------------------------------------------|---------------------------------------------|---------------------------------------------|-----------------------------------------------|-------------|
| :                                                  | Massac                         | chusetts Public Employee Retireme          | ent Administration Commiss                  | ion                                         | Hello, Board Member2012                       | 27 Sign Out |
| Tasks                                              |                                | PERAC Memos                                |                                             |                                             | 0                                             | All Vears   |
| Tasks     Notificati       Impliance     Impliance | ions (Last 90 Days)            | Memo #12/2050<br>2050<br>Republic          | Memo #1/2050<br>2050<br>Test                | Memo #ST35103<br>2022<br>Re_test            | Memo #35059-1<br>2022<br>Testing 35059        |             |
| Finance<br>Benefits                                |                                | Memo #32609.1<br>2022<br>New Memo > Appro  | Memo #2022-#2<br>2022<br>St#35059           | Memo #2022-#2<br>2022<br>St#35059           | Memo #2022-#2<br>2022<br>St#35059             |             |
| Cy<br>visability<br>ISII<br>91A                    |                                | Memo #17/2022<br>2022<br>Mandatory Retirem | Memo #14/2022<br>2022<br>Supreme Judicial C | Memo #14/2022<br>2022<br>Supreme Judicial C | Memo #13/2022<br>2022<br>2021 Salary Verifica |             |
|                                                    |                                | Memo #13/2022<br>2022                      | Memo #12/2022<br>2022                       | <b>Memo #12/2022</b><br>2022                | Memo #QA#1<br>2022                            |             |

| $\leftrightarrow$ $\rightarrow$ ( | C A Not secure   https:/ | //prosp-web01-qa.perac.state.com:80 | 70/BoardPortal/Financ | e/Cashbooks             |           |                | ₫ ✿          | <b>I</b> 😩 : |
|-----------------------------------|--------------------------|-------------------------------------|-----------------------|-------------------------|-----------|----------------|--------------|--------------|
|                                   |                          | Massachusetts Public Emp            | oloyee Retirement Adı | ministration Commissior | 1         | Hello, Board M | 1ember20127  | Sign Out     |
| A Home                            | Refinements              | Financial Home                      |                       |                         |           |                |              |              |
|                                   | Cash Books               |                                     |                       |                         |           |                |              |              |
| Tasks                             | Annual<br>Statements     | Submit Cash<br>Books                |                       |                         |           |                |              |              |
| Compliance                        |                          |                                     |                       |                         |           |                |              |              |
|                                   |                          | Monthly Cash Boo                    | ks                    |                         |           |                | Histor       | у            |
| Finance                           |                          | Period                              | Created               | Submitted               | Status    | Completed      | Submission   | #            |
| Benefits                          |                          | Jan 2023                            | 01/25/2023            | 02/07/2023              | Rejected  |                | 1            |              |
| <b>U</b><br>Disability            |                          | Jan 2023                            | 02/07/2023            | 02/07/2023              | Submitted |                | 2            |              |
| <b>]]\$]</b><br>91A               |                          | Withdrawn Month                     | ly Cash Books         |                         |           |                |              |              |
| 2                                 |                          | Period                              |                       | Created                 | Submitted |                | Submission # |              |
| Members                           |                          |                                     |                       | Not for                 | ind       |                |              | *            |

| PROSPEI                         | R - Board Portal X   | +                                                                       | ✓ - □ ×                               |
|---------------------------------|----------------------|-------------------------------------------------------------------------|---------------------------------------|
| $\leftrightarrow \rightarrow c$ | A Not secure   ht    | tps://prosp-web01-qa.perac.state.com:8070/BoardPortal/Finance/Cashbooks | 🖻 🕁 🔲 😩 🗄                             |
| _                               |                      | Massachusetts Public Employee Retirement Administration Commission      | Hello, Board Member20127 Sign Out     |
| <b>A</b><br>Home                | Refinements          | Cash Books Submission                                                   | ×                                     |
|                                 | Cash Books           | Period Selection                                                        |                                       |
| Tasks                           | Annual               |                                                                         |                                       |
|                                 | Annual<br>Statements | Month* Feb ~                                                            |                                       |
|                                 |                      | Year* 2023 ~                                                            |                                       |
|                                 |                      |                                                                         | History                               |
| Finance                         |                      | Can                                                                     | cel Next Submission #                 |
| Benefits                        |                      |                                                                         |                                       |
| []o                             |                      |                                                                         | · · · · · · · · · · · · · · · · · · · |
| Disability                      |                      | Jan 2023 02/07/2023 02/07/2023 S                                        | ubmitted 2                            |
| ाडा                             |                      |                                                                         |                                       |
| 91A                             |                      | Withdrawn Monthly Cash Books                                            |                                       |
| 2                               |                      | Period Created                                                          | Submitted Submission #                |
| 1embers                         |                      | Not found                                                               | A                                     |

|            | Massachusetts Dublic Employee Petiror    | nent Administration Commission | Hello Board Member20127 Sign (     | Out   |
|------------|------------------------------------------|--------------------------------|------------------------------------|-------|
|            | Massachusetts Public Employee Retiter    |                                | Hello, Doard Hemberzotz/ Sign      | , sur |
|            | Rejected:                                |                                |                                    |       |
| Home       | Approved:                                |                                |                                    |       |
|            | Submission #: 1                          |                                |                                    |       |
| Tasks      |                                          |                                |                                    |       |
|            | Cash Books Submission                    |                                |                                    |       |
| Compliance |                                          |                                |                                    |       |
|            | Forms                                    | Complete                       | Attachments                        |       |
| Finance    | Trial Balances (TB) – Year to Date (YTD) | •                              |                                    |       |
|            | Adjusting Journal Entries (AJE)          | •                              |                                    |       |
| Benefits   | Cash Dichursomonts (CD)                  | •                              |                                    |       |
| បូ         |                                          | •                              |                                    |       |
| Disability | Cash Receipts (CR)                       | •                              |                                    |       |
|            | General Ledger (GL)                      | •                              |                                    |       |
| 91A        | Additional Documents                     |                                | A ST A ANT I                       |       |
| <b>a</b>   |                                          |                                | Go to Settings to activate Windows | s     |
| Members    | Withdraw                                 |                                | Submit                             |       |

| ÷ → C (▲   | Not secure   https://prosp-web01-c | a.perac.state.com:8090/BoardPortal/Finan | ce/Cashbooks/Submissions/554564 |            | € ☆             | □ 😩 :    |
|------------|------------------------------------|------------------------------------------|---------------------------------|------------|-----------------|----------|
|            | 1                                  | Massachusetts Public Employee Retiren    | nent Administration Commission  | Hello, Boa | ard Member20127 | Sign Out |
| *          | Rejected:                          | Cashbooks                                | $\times$                        |            |                 | Î        |
| Home       | Approved:                          |                                          |                                 |            |                 |          |
| Tasks      | Submission #:                      | Trial Balances (TB) – Year t             | o Date (YTD) (Please Attach)    |            |                 |          |
|            |                                    | No attachm                               | nents uploaded                  |            |                 |          |
| ompliance  | Cash Books Submission              |                                          |                                 |            |                 |          |
|            | Forms                              | Add Attachment                           |                                 | е          | Attachments     |          |
| Finance    | Trial Balances (TB) – Yea          | a1                                       |                                 |            |                 |          |
|            | Adjusting Journal Entrie           | Cancel                                   | Save                            |            |                 |          |
| Benefits   | Agasting sournat Entrie            |                                          | •                               |            |                 |          |
| U,         | Cash Disbursements (CI             |                                          | •                               |            |                 |          |
| Disability | Cash Receipts (CR)                 |                                          | •                               |            |                 |          |
|            | General Ledger (GL)                |                                          | •                               |            |                 |          |
| 91A        | Additional Documents               |                                          |                                 |            |                 |          |
| 2          |                                    |                                          |                                 |            |                 |          |

| $\leftrightarrow$ $\rightarrow$ G $\checkmark$ | Not secure   https://prosp-web01-c | a.perac.state.com:80 | 090/BoardPortal/Finance/Cashbook | s/Submissions/5 | 554564   |              |                                  | 🗖 😩 i    |
|------------------------------------------------|------------------------------------|----------------------|----------------------------------|-----------------|----------|--------------|----------------------------------|----------|
|                                                | I                                  | Massachusetts Pub    | lic Employee Retirement Adminis  | stration Commis | ssion    | Hello, Board | Member20127                      | Sign Out |
| *                                              |                                    | Cashbooks            | Attach Cashbooks File 🕄          | $\times$        | $\times$ |              |                                  |          |
| Home                                           | Approved:                          |                      |                                  |                 |          |              |                                  |          |
| Tasks                                          | Submission #:                      | Trial Ba             | No file selected Brow            | 'se t           | tach)    |              |                                  |          |
|                                                |                                    |                      |                                  |                 |          |              |                                  |          |
| Compliance                                     | Cash Books Submission              |                      |                                  |                 |          |              |                                  |          |
|                                                | Forms                              | Add Att              | <u>achment</u>                   |                 | e        | At           | tachments                        |          |
| Finance                                        |                                    |                      |                                  |                 | _        |              |                                  |          |
|                                                |                                    | Ca                   | ncel                             | Save            | •        |              |                                  |          |
|                                                |                                    |                      |                                  |                 |          |              |                                  |          |
| Uj                                             |                                    |                      |                                  |                 |          |              |                                  |          |
|                                                |                                    |                      |                                  |                 | •        |              |                                  |          |
|                                                |                                    |                      |                                  |                 |          |              |                                  |          |
|                                                |                                    |                      |                                  |                 |          |              |                                  |          |
| Members                                        | W//the diressor                    |                      |                                  |                 |          |              | ettings to activate <sup>1</sup> |          |

| 🦻 Open                                                         |                                         |                             | $\times$ |
|----------------------------------------------------------------|-----------------------------------------|-----------------------------|----------|
| $\leftarrow$ $\rightarrow$ $\checkmark$ $\uparrow$ 🗎 > This PC | C > Documents > V U                     | Search Documents            | Q        |
| Organize   New folder                                          |                                         |                             | ?        |
| Calculations                                                   | Name                                    | Date modified               | •        |
| Letters                                                        | Statement for 2022.pdf                  | 2/6/2023 8:41 AM            |          |
| , This PC                                                      | 0 10(2) Calculations - JOHN B.pdf       | 1/24/2023 11:42 AM          |          |
| 3D Objects                                                     | 🧿 Trial Balance.pdf                     | 1/20/2023 10:17 AM          |          |
| Desktop                                                        | General Ledger.                         | ument 20/2023 10:17 AM      |          |
| Documents                                                      | O ADS Training.pc Size: 36.7 KB         | (17/2023 6:44 PM            |          |
| Downloads                                                      | Accounting Clo Date modified: 1/20/202  | 3 10:17 AM 6/2023 11:56 AM  |          |
| Downloads                                                      | O Annual Statement EXAMPLE.pdf          | 1/6/2023 11:56 AM           |          |
| Music                                                          | 📀 CashBooks EXAMPLE.pdf                 | 1/6/2023 11:56 AM           |          |
| E Pictures                                                     | O Investors and Consultants EXAMPLE.pdf | 1/6/2023 11:56 AM           |          |
| 🖪 Videos                                                       | Supplement Schedule EXAMPLE.pdf         | 1/6/2023 11:56 AM           |          |
| ຢ Windows (C:)                                                 | OLA & COLA BASE Information.pdf         | 11/2/2022 12:10 PM          |          |
| 🔺 Notwork 🗸 🗸                                                  |                                         |                             | >        |
| File <u>n</u> ame:                                             | Trial Balance.pdf                       | Adobe Acrobat Document (*.p |          |
|                                                                |                                         | <u>O</u> pen Cancel         |          |

|            | Not secure   mups.//prosp-web01-qa. | erac.state.cor | n:8090/BoardPortal/Finance/Cas | hbooks/Submissions/554 | 1592     |        | L                   | 2 \$ |         | ) = |
|------------|-------------------------------------|----------------|--------------------------------|------------------------|----------|--------|---------------------|------|---------|-----|
|            | Massachu                            | setts Public I | Employee Retirement Adminis    | tration Commission     |          | Hello, | Board Member20      | 127  | Sign Ou | t   |
| *          | Rejected:                           | Cashboo        | Attach Cashbooks File 🕄        | $\times$               | $\times$ |        |                     |      |         |     |
| Home       | Approved:                           |                |                                |                        |          |        |                     |      |         |     |
| Tacks      | Submission #:                       | Trial          | Trial Balance Feb 22.pdf       | Browse                 | h)       |        |                     |      |         |     |
|            |                                     |                | Add Attachment                 |                        |          |        |                     |      |         |     |
| Compliance | Cash Books Submission               |                |                                |                        |          |        |                     |      |         |     |
|            | Forms                               | Add            | Attachment                     |                        |          | e      | Attachmen           | ts   |         |     |
| Finance    | Trial Balances (TB) – Year          | _              |                                |                        |          |        |                     |      |         |     |
|            | Adjusting Journal Entries           |                | Cancel                         | Save                   |          |        |                     |      |         |     |
|            |                                     |                |                                |                        |          |        |                     |      |         |     |
| Uj (       |                                     |                |                                |                        |          |        |                     |      |         |     |
|            |                                     |                |                                |                        | 0        |        |                     |      |         |     |
|            |                                     |                |                                |                        |          |        |                     |      |         |     |
| 917        |                                     |                |                                |                        |          |        |                     |      |         |     |
|            |                                     |                |                                |                        |          |        | Go to Settings to a |      |         |     |

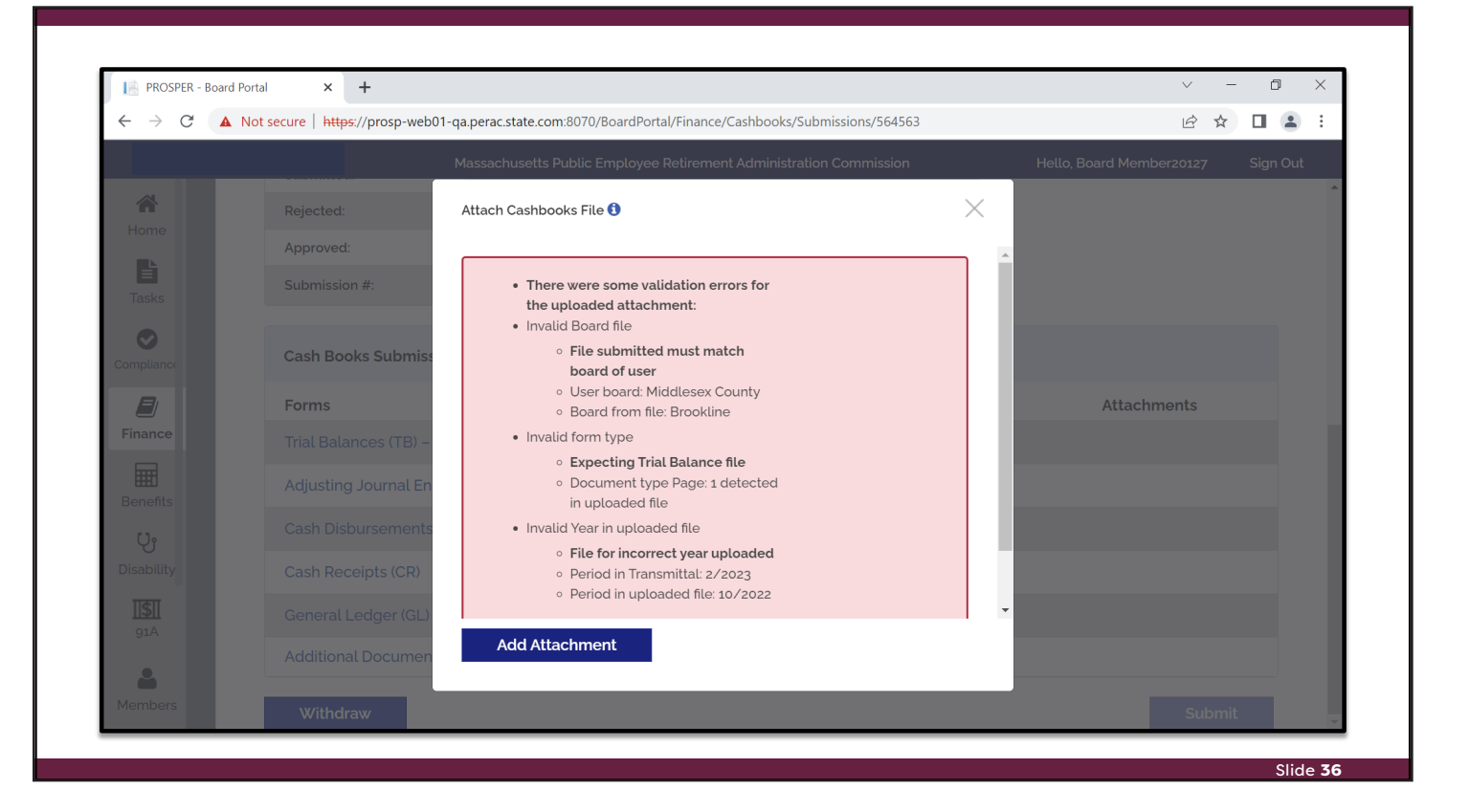

| $\leftrightarrow$ $\rightarrow$ C ( | Not secure   https://prosp-web01-qa.pe | rac.state.com | a:8070/BoardPortal/Finance/Cashboo | ks/Submissions/564 | 1570     | Ê ☆ [                      | : .     |
|-------------------------------------|----------------------------------------|---------------|------------------------------------|--------------------|----------|----------------------------|---------|
|                                     | Massachus                              | etts Public E | mployee Retirement Administratio   | n Commission       |          | Hello, Board Member20127 S | ign Out |
| *                                   | Rejected:                              | Cashboo       | Attach Cashbooks File 🕄            | $\times$           | $\times$ |                            |         |
| Home                                | Approved:                              |               |                                    |                    |          |                            |         |
| Tasks                               | Submission #:                          | Trial         | Trial Balance Feb 22.pdf           | srowse             | h)       |                            |         |
|                                     |                                        |               | Add Attachment                     |                    |          |                            |         |
| Compliance                          | Cash Books Submission                  |               |                                    |                    |          |                            |         |
|                                     | Forms                                  | Add A         | Attachment                         |                    | e        | Attachments                |         |
| Finance                             | Trial Balances (TB) – Year             |               | 21                                 | 6                  |          |                            |         |
|                                     | Adjusting Journal Entries              |               | Lancel                             | Save               |          |                            |         |
| Benefits                            |                                        |               |                                    |                    |          |                            |         |
|                                     |                                        |               |                                    |                    | 8        |                            |         |
| ाडा                                 |                                        |               |                                    |                    |          |                            |         |
|                                     |                                        |               |                                    |                    |          |                            |         |
| 4                                   |                                        |               |                                    |                    |          |                            |         |
|                                     | Withdraw                               |               |                                    |                    |          |                            |         |

| < → C ▲    | Not secure https://prosp-web01 | -qa.perac.state.com:8090/BoardPortal/Finance/Cashbook | s/Submissions/554592 | @ ☆                        | ) 🛛 😩 🗄  |
|------------|--------------------------------|-------------------------------------------------------|----------------------|----------------------------|----------|
|            | Massa                          | achusetts Public Employee Retirement Administration   | Commission           | Hello, Board Member20127   | Sign Out |
| *          | Rejected:                      | Cashbooks                                             | $\times$             |                            |          |
| Home       | Approved:                      |                                                       |                      |                            |          |
| Tasks      | Submission #:                  | Trial Balances (TB) – Year to Date (YT                | D) (Please Attach)   |                            |          |
| TUSICO -   |                                | Trial Balance Feb 22 pdf                              | Remove               |                            |          |
| Compliance | Cash Books Submissio           | n                                                     |                      |                            |          |
|            | Forms                          | Cancel                                                | Save                 | Attachments                |          |
| Finance    | Trial Balances (TB) – Ye       | ear to Date (YTD)                                     | •                    | 1                          |          |
| Bonofits   | Adjusting Journal Entri        | es (AJE)                                              | •                    |                            |          |
|            | Cash Disbursements (C          | CD)                                                   | •                    |                            |          |
| Disability | Cash Receipts (CR)             |                                                       | •                    |                            | _        |
|            | General Ledger (GL)            |                                                       | •                    |                            |          |
| 91A        | Additional Documents           |                                                       |                      | Activate Windows           |          |
| <b>—</b>   |                                |                                                       |                      | Go to Settings to activate | Windows. |

| $\leftrightarrow$ $\rightarrow$ $G$ | Not secure https://prosp-web01-qa.perac.state.com:8090/BoardPortal/Finance/ | 'Cashbooks/Submissions/554592 | € ☆                            |          |
|-------------------------------------|-----------------------------------------------------------------------------|-------------------------------|--------------------------------|----------|
|                                     | Massachusetts Public Employee Retirement Adm                                | inistration Commission        | Hello, Board Member20127       | Sign Out |
| *                                   | Rejected:                                                                   |                               |                                | 4        |
| Home                                | Approved:                                                                   |                               |                                |          |
| Tasks                               | Submission #: 1                                                             |                               |                                |          |
|                                     |                                                                             |                               |                                |          |
| Compliance                          | Cash Books Submission                                                       |                               |                                |          |
|                                     | Forms                                                                       | Complete                      | Attachments                    |          |
| Finance                             | Trial Balances (TB) – Year to Date (YTD)                                    | ⊘                             | 1                              |          |
| Benefits                            | Adjusting Journal Entries (AJE)                                             | •                             |                                |          |
| Ç                                   | Cash Disbursements (CD)                                                     | •                             |                                |          |
| Disability                          | Cash Receipts (CR)                                                          | •                             |                                |          |
| <b>II\$I</b>                        | General Ledger (GL)                                                         | •                             |                                |          |
|                                     | Additional Documents                                                        |                               | Activate Windows               |          |
| <b>—</b>                            |                                                                             |                               | Go to Settings to activate Wir | 1dows.   |

| ÷ → C ▲    | Not secure   https://prosp-web01-qa.perac.state.com:8090/BoardPortal/Finance/Cashbook | s/Submissions/554592 | <i>È</i> ☆ [                   | 1 🔳 🗄   |
|------------|---------------------------------------------------------------------------------------|----------------------|--------------------------------|---------|
|            | Massachusetts Public Employee Retirement Administration                               | Commission           | Hello, Board Member20127 S     | ign Out |
| *          | Rejected:                                                                             |                      |                                |         |
| Home       | Approved:                                                                             |                      |                                |         |
| Tasks      | Submission #: 1                                                                       |                      |                                |         |
| 0          |                                                                                       |                      |                                |         |
| ompliance  | Cash Books Submission                                                                 |                      |                                |         |
|            | Forms                                                                                 | Complete             | Attachments                    |         |
| Finance    | Trial Balances (TB) – Year to Date (YTD)                                              | 0                    | 1                              |         |
| Benefits   | Adjusting Journal Entries (AJE)                                                       | ⊘                    | <b>1</b>                       |         |
| Üt         | Cash Disbursements (CD)                                                               | <b>O</b>             | <b>1</b>                       |         |
| Disability | Cash Receipts (CR)                                                                    | ⊘                    | <b>1</b>                       |         |
| 91A        | General Ledger (GL)                                                                   | 0                    | <b>1</b>                       |         |
|            | Additional Documents                                                                  |                      | Activate Windows               |         |
| 4ombors    |                                                                                       |                      | Go to Settings to activate Win | dows.   |

| $\leftrightarrow$ $\rightarrow$ C . | A Not secure   https://prosp-web01- | qa.perac.state.com:8090/BoardPortal/Fin | ance/Cashbooks/Submissions/554 | 592        |                    | 12 ☆          | □ 😩 :    |
|-------------------------------------|-------------------------------------|-----------------------------------------|--------------------------------|------------|--------------------|---------------|----------|
|                                     | Massa                               | chusetts Public Employee Retirement     | Administration Commission      | F          | lello, Board Membe | er20127       | Sign Out |
| Home                                | COMPLETE: Cashbo                    | ooks checklist has been successfully s  | ubmitted to PERAC.             |            |                    |               |          |
| Tasks                               | Cash Books Submission (             | Checklist                               |                                |            |                    |               |          |
| Compliance                          | Notes                               |                                         |                                |            |                    |               |          |
| Finance                             | Comments                            |                                         | Date                           | Updated By | Document           | Internal      |          |
|                                     |                                     |                                         | Not found                      |            |                    |               |          |
| Benefits                            |                                     |                                         |                                |            |                    | Add N         | √ew      |
| Disability                          | Submission Information              | n                                       |                                |            |                    |               |          |
| 91A                                 | Period:                             | Feb 2022                                |                                |            | A _tivete \A/      | in al acces   |          |
| A Manuhana                          | Submitted:                          |                                         |                                |            | Go to Settings     | to activate W | indows.  |
| Mempers                             | Rejected:                           |                                         |                                |            |                    |               |          |

| $\leftrightarrow \rightarrow ($ | C A Not secure   https:/ | //prosp-web01-qa.perac.state.com | :8070/BoardPortal/Financ | ce/Cashbooks           |           |                  |               | <b>.</b> : |
|---------------------------------|--------------------------|----------------------------------|--------------------------|------------------------|-----------|------------------|---------------|------------|
|                                 |                          | Massachusetts Public Er          | mployee Retirement Ad    | ministration Commissio | on        | Hello, Board Mei | mber20127 Sig | gn Out     |
| A Home                          | Refinements              | Financial Home                   |                          |                        |           |                  |               |            |
|                                 | Cash Books               |                                  |                          |                        |           |                  |               | -          |
| Tasks<br>Compliance             | Annual<br>Statements     | Submit Cash<br>Books             |                          |                        |           |                  |               |            |
| Einance                         | I                        | Monthly Cash Bo                  | poks                     |                        |           |                  | History       |            |
|                                 |                          | Period                           | Created                  | Submitted              | Status    | Completed        | Submission #  |            |
| Benefits                        |                          | Feb 2023                         | 02/08/2023               |                        | Created   |                  | 1             | *          |
| <b>ပ္ပာ</b><br>Disability       |                          | Jan 2023                         | 01/25/2023               | 02/07/2023             | Rejected  |                  | 1             |            |
| <b>]]\$]</b><br>91A             |                          | Jan 2023                         | 02/07/2023               | 02/07/2023             | Submitted |                  | 2             |            |
|                                 |                          | Feb 2022                         | 02/08/2023               | 02/08/2023             | Submitted |                  | 1             | <b>.</b>   |

|                          |                      | Massachusetts Public En | nployee Retirement Ad | ministration Commissio | on        | Hello, Board Me | mber20127 Sigr | Out |
|--------------------------|----------------------|-------------------------|-----------------------|------------------------|-----------|-----------------|----------------|-----|
| <b>A</b><br>Home         | Refinements          | Financial Home          |                       |                        |           |                 |                |     |
|                          | Cash Books           |                         |                       |                        |           |                 |                |     |
| Tasks                    | Annual<br>Statements | Submit Cash<br>Books    |                       |                        |           |                 |                |     |
| Compliance               |                      |                         |                       |                        |           |                 |                |     |
| <b>E</b><br>Finance      |                      | Monthly Cash Bo         | oks                   |                        |           |                 | History        |     |
|                          |                      | Period                  | Created               | Submitted              | Status    | Completed       | Submission #   |     |
| Benefits                 |                      | Feb 2023                | 02/08/2023            |                        | Created   |                 | 1              | -   |
| <b>U</b> r<br>Disability |                      | Jan 2023                | 01/25/2023            | 02/07/2023             | Rejected  |                 | 1              |     |
| <b>]]\$]]</b><br>91A     |                      | Jan 2023                | 02/07/2023            | 02/07/2023             | Submitted |                 | 2              |     |
| -                        |                      | Feb 2022                | 02/08/2023            | 02/08/2023             | Rejected  |                 | 1              | •   |

|                                 | ac 🗙 📔 PROSPER -                | Board Portai X In PROSPER - Bo           | Dard Portai × +               |            |                    | · U A            |
|---------------------------------|---------------------------------|------------------------------------------|-------------------------------|------------|--------------------|------------------|
| - > C (                         | Not secure   https://prosp-web0 | 01-qa.perac.state.com:8070/BoardPortal/I | Finance/Cashbooks/Submissions | s/564577   |                    |                  |
|                                 | Mas                             | sachusetts Public Employee Retireme      | nt Administration Commission  | ı          | Hello, Board Membe | er20127 Sign Out |
| *                               |                                 |                                          |                               |            |                    |                  |
| Home                            |                                 | hooks Submission has been rejected       | with the following comment:   |            |                    |                  |
|                                 | Testing - rejected for          | r test - Dan M Boyle on 2/8/2023         | with the following comment.   |            |                    |                  |
| Tasks                           |                                 |                                          |                               |            |                    |                  |
|                                 |                                 |                                          |                               |            |                    |                  |
| ompliance                       | Cash Books Submissio            | n Checklist                              |                               |            |                    |                  |
|                                 |                                 |                                          |                               |            |                    |                  |
| Finance                         | Notes                           |                                          |                               |            |                    |                  |
| ₩.                              | Comments                        |                                          | Date                          | Updated By | Document           | Internal         |
| Benefits                        |                                 |                                          | Not found                     |            |                    |                  |
|                                 |                                 |                                          |                               |            |                    | Add New          |
| ပ္မ                             |                                 |                                          |                               |            |                    | Addition         |
| <b>U</b> j<br>Disability        |                                 |                                          |                               |            |                    |                  |
| ပ္ပာ<br>Disability              |                                 |                                          |                               |            |                    |                  |
| Cy<br>Disability<br>ISII<br>91A | Submission Informat             | ion                                      |                               |            |                    |                  |
| Cy<br>Disability<br>ISI<br>91A  | Submission Informat             | ion<br>Feb 2022                          |                               |            |                    |                  |

| $\leftarrow \rightarrow 0$ | C 🔺 Not secure   h | ttps://prosp-web01-qa.perac.sta | ate.com:80 | 70/BoardPortal/Financ   | e/Cashbooks              |                  |                | € ☆        |          | : |
|----------------------------|--------------------|---------------------------------|------------|-------------------------|--------------------------|------------------|----------------|------------|----------|---|
|                            |                    | Massachusetts P                 | ublic Emp  | loyee Retirement Adı    | ministration Commissio   | on               | Hello, Board M | ember20127 | Sign Out |   |
| A<br>Home                  | Refinements        | Are you sure?                   |            |                         |                          |                  | $\times$       |            |          |   |
| ľ                          |                    |                                 | A Cook Bo  | eke eulemissien ekee    | du quisto for this noris |                  |                |            |          |   |
|                            |                    | MARNING.                        | supercede  | e prior submission area | nd require a new appr    | oval from PERAC. | L              |            |          |   |
| Compliance                 |                    |                                 |            |                         |                          |                  |                |            |          |   |
|                            |                    |                                 |            |                         |                          | Close            | ОК             |            |          |   |
| Finance                    |                    |                                 |            |                         |                          |                  |                |            |          |   |
|                            |                    |                                 |            |                         |                          | Cancel           | Next           |            | #        |   |
|                            |                    |                                 |            |                         | _                        | _                | _              |            |          |   |
| IJ                         |                    |                                 |            |                         |                          |                  |                |            |          |   |
|                            |                    |                                 |            |                         |                          |                  |                |            |          |   |
|                            |                    |                                 |            |                         |                          |                  |                |            |          |   |
|                            |                    |                                 |            |                         |                          |                  |                | 1          |          |   |
| Momborg                    |                    |                                 |            |                         |                          |                  |                |            | •        |   |

| $\leftrightarrow \rightarrow c$ | Not secure https://p | prosp-web01-qa.perac.state.com | n:8070/BoardPortal/Financ | e/Cashbooks             |           | Lé                     | 3 ☆ 🛛 😩 ፤    |
|---------------------------------|----------------------|--------------------------------|---------------------------|-------------------------|-----------|------------------------|--------------|
|                                 |                      | Massachusetts Public           | Employee Retirement Ad    | ministration Commissior | 1         | Hello, Board Member20: | 127 Sign Out |
| A Home                          | Refinements          | Monthly Cash I                 | Books                     |                         |           |                        | History      |
|                                 | Cash Books           | Period                         | Created                   | Submitted               | Status    | Completed Sub          | omission #   |
| Tasks                           | Annual<br>Statements | Feb 2023                       | 02/08/2023                |                         | Created   |                        | 1            |
| Compliance                      |                      | Jan 2023                       | 01/25/2023                | 02/07/2023              | Rejected  |                        | 1            |
| <b>F</b> inance                 |                      | Jan 2023                       | 02/07/2023                | 02/07/2023              | Submitted |                        | 2            |
|                                 |                      | Feb 2022                       | 02/08/2023                | 02/08/2023              | Rejected  |                        | 1            |
| U                               |                      | Feb 2022                       | 02/08/2023                | 02/08/2023              | Submitted |                        | 2            |
| Disability                      |                      | Withdrawn Mo                   | nthly Cash Books          |                         |           |                        |              |
| 91A                             |                      | Perio                          | d                         | Created                 | Submitted | Submissi               | ion #        |
| <b>.</b>                        |                      |                                |                           | Not fou                 | nd        |                        |              |

#### COMMONWEALTH OF MASSACHUSETTS

Public Employee Retirement Administration Commission Five Middlesex Avenue, Suite 304 | Somerville, MA 02145 Phone: 617-666-4446 | Fax: 617-628-4002 TTY: 617-591-8917 | Web: www.mass.gov/perac

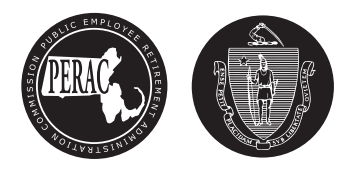